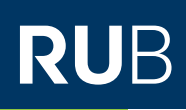

## CAMPUS SHORTGUIDE CONFIRMING SUBSEQUENTLY ENTERED ACHIEVEMENTS INCLUDING ASSIGNED COURSES

FOR THE SPECIAL AUTHORIZATION "ZUORDNUNG VON MODULEN ZU MODUL-TYPEN"

## Notes

- Students may enter achievements gained at other universities or from the time prior to Campus. These subsequently entered achievements need to be compared with their paper based counterpart and then confirmed. The person with the special authorization "Zuordnung von Modulen zu Modul-Typen" is responsible for the confirmation.
- There are two possible confirmation methods:
  - Confirming multiple achievements simultaneously You may confirm multiple course or module achievements by a student at the same time. Instructions can be found in our ShortGuide "Best Practice: Nacherfassung".

+ Titel

- b. Confirming individual modules including assigned courses
  In case there are only few achievements to confirm, confirmation can be performed module-wise.
  When confirming a subsequently entered module, all non-confirmed courses assigned to this module will also be confirmed (see following screenshots).
- Please assign any corresponding courses to the module prior to confirming it. After the confirmation is concluded, no further course achievements may be assigned. In case this should become necessary, you would have to withdraw the confirmation of the module.
- After the confirmation, the subsequently entered module can be assigned to a module-type. A manual can be found in our Short-Guide "Assigning modules to module-types".

## Advice for the exam date

field of study), click on the

plus-symbol next to the module you would like to confirm. This expands the

module.

Achievements gained in a semester on leave or before studying at the RUB have to be entered with the current date (i.e. the date of subsequently entering the achievement).

| Step 1                                                                                                    | SS 2                                                                       | SS 2015 💌                                                          |    | Anmeldung: Zuordnung von Modulen zu Modul-Typen: Testfach A |                                     |               |        |          |  |
|----------------------------------------------------------------------------------------------------|----------------------------------------------------------------------------|--------------------------------------------------------------------|----|-------------------------------------------------------------|-------------------------------------|---------------|--------|----------|--|
| Log into Campus with the special authorization                                                                             | (j) S                                                                      | (j) Sitzungsende in 59:46                                          |    |                                                             | Matrikelnummer: 108055102022 Suchen |               |        |          |  |
| "Zuordnung von Modulen<br>zu Modul-Typen".                                                                                 | INF                                                                        | ORMATION                                                           |    |                                                             |                                     | 7             |        |          |  |
| Enter the matriculation<br>number of the student<br>you would like to confirm<br>subsequently entered<br>achievements for. | ► <u>Va</u><br>► <u>Ei</u><br>► <u>Va</u><br>► <u>Sa</u>                   | orlesungsverzeichnis<br>nrichtungen<br>eranstaltungsräume<br>uchen |    |                                                             |                                     |               |        |          |  |
|                                                                                                    | ÜBE                                                                        | RSICHT                                                             |    |                                                             |                                     |               |        |          |  |
|                                                                                                    | ► <u>Le</u>                                                                | eistungsnachweise                                                  |    |                                                             |                                     |               |        |          |  |
| Step 2                                                                                                    | Modulspezifische Leistungsnachweise <b>- keinem Studiengang zugeordnet</b> |                                                                    |    |                                                             |                                     |               |        |          |  |
| spezifische Leistungs-<br>nachweise – keinem<br>Studiengang zugeordnet"<br>(module specific achieve-                       | Ŧ                                                                          | Titel                                                              | СР | Note                                                        | Semester                            | Prüfungsdatum | Status | Aktionen |  |
|                                                                                                    | Ð                                                                          | Testmodul A<br>(SS 2015 - SS 2015)                                 |    |                                                             |                                     |               |        |          |  |
| ments – not assigned to a                                                                                                  |                                                                            |                                                                    |    |                                                             |                                     |               | 🗟 🔁    |          |  |

CP Note

Prüfungsdatum

Semester

Aktionen

Status

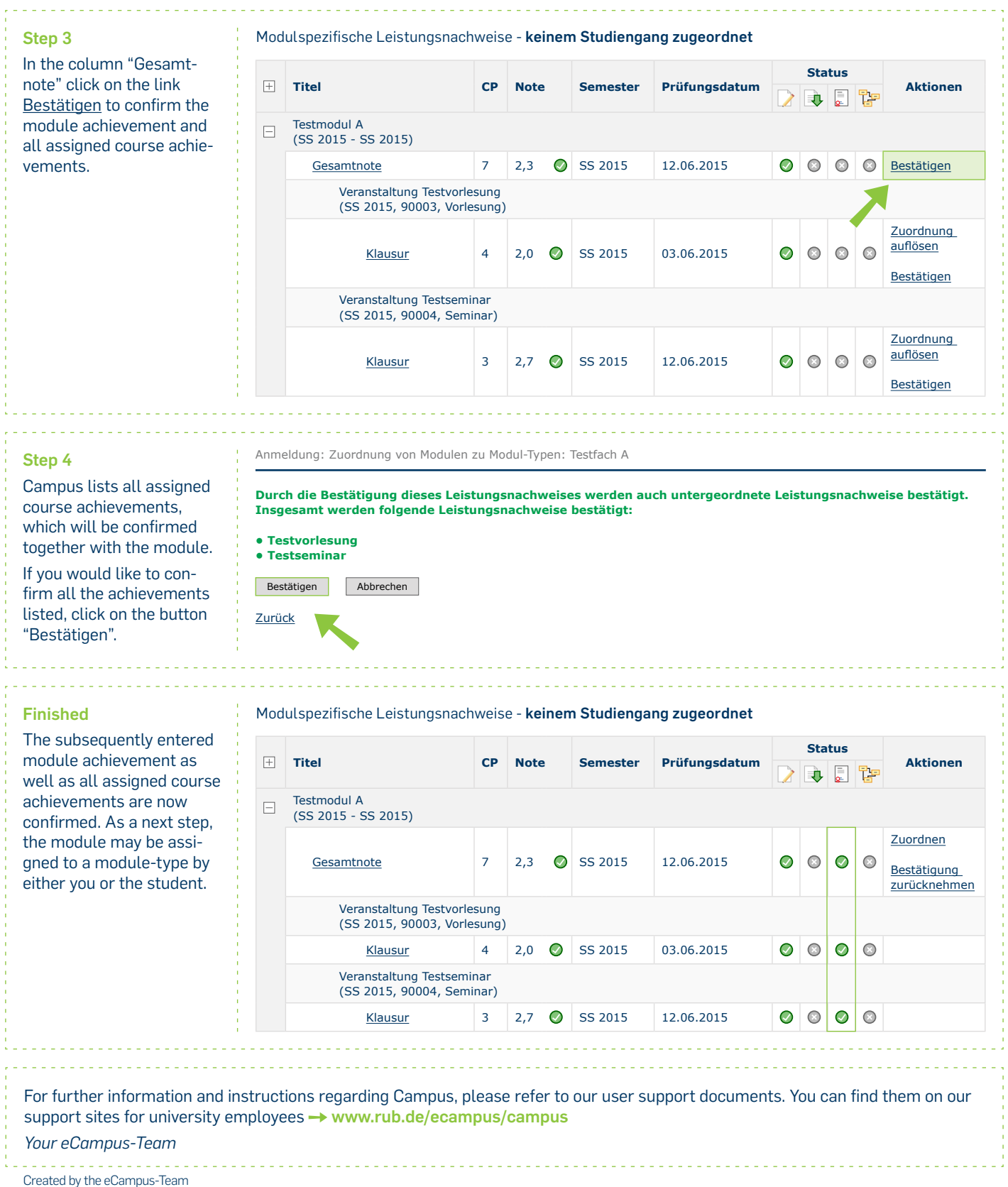

Status: 30.11.2015